## How To Pre-authorize an application

In most cases, applications are authorized when you first access them (see What is Application Authorization?). However, some web services are designed to be accessed by command line tools or GUI tools other than web browsers, and in this case you may need to authorize the application before using it. This can be done easily through the Earthdata Login GUI. The first step is to select the 'Applications' tab.

| EARTH <b>D</b> | ATA Find a DAAC - 🔶 🐥 😪                                                                               | Feedback ? |
|----------------|----------------------------------------------------------------------------------------------------|------------|
| 7              |                                                                                                    |            |
|                | EARTHDATA LOGIN My Profile Admin Page 🖙 Sign Ou                                                       | t          |
|                | Srikanth Davu                                                                                         |            |
| The state      | Profile Home Edit Profile Change Password Applications - My Groups User Roles                         |            |
| hal            | Profile Information                                                                                   |            |
| Feedback       | Name: Srikanth é Davu<br>Username: sdavu<br>Email Address: srikanth.dav@nasa.gov<br>Organization: Dev |            |
|                | Country: United States                                                                                |            |
|                | User Type: Science Team Application Creator: True Study Area: Air Sea Interaction                     |            |
|                | Affiliation: Government                                                                               |            |

## Click on 'Authorized Apps' link as shown in the image below.

| 🚳 EARTH <b>D</b> | ATA Fir                                       | nd a DAAC -                                                                      |                 |                 |           |            |            | 🔔 📿 Feed | back ? |
|------------------|-----------------------------------------------|----------------------------------------------------------------------------------|-----------------|-----------------|-----------|------------|------------|----------|--------|
| 7                |                                               |                                                                                  |                 | 947 <b>- 2</b>  |           |            |            |          |        |
|                  |                                               |                                                                                  |                 |                 |           | My Profile | Admin Page | Sign Out |        |
| A                | 🛓 Srika                                       | nth <b>Dav</b>                                                                   | 'n              |                 |           |            |            |          | 1      |
|                  | Profile Home                                  | Edit Profile                                                                     | Change Password | Applications 🕶  | My Groups | User Roles |            |          | S. All |
|                  |                                               |                                                                                  |                 | Accepted EULAs  |           |            |            |          | 1      |
| Sall 3           | Profile                                       | Informa                                                                          | ation           | Authorized Apps |           |            |            |          |        |
| alle ?           |                                               |                                                                                  |                 | My Applications |           |            |            |          |        |
| Feedback         | Name: Sr<br>Usernam<br>Email Ado<br>Organizad | ikanth é Davu<br><b>e:</b> sdavu<br><b>dress:</b> srikanth.o<br><b>tion:</b> Dev | dav@nasa.gov    |                 |           |            |            |          |        |
|                  | Country:                                      | United States                                                                    |                 |                 |           |            |            |          |        |
|                  | User Type                                     | e: Science Team                                                                  |                 |                 |           |            |            |          |        |
|                  | Application                                   | on Creator: Tru                                                                  | e               |                 |           |            |            |          |        |
|                  | Study Are                                     | ea: Air Sea Intera                                                               | action          |                 |           |            |            |          |        |
|                  | Affiliation                                   | n: Government                                                                    |                 |                 |           |            |            |          |        |

This will take you to the applications page which lists all the applications you have authorized to date. Scroll down to the bottom of this page to find the 'APPROVE MORE APPLICATIONS' button.

| - Alt   | 🛎 Srikanth <b>Davu</b>                                                                       |      |
|---------|----------------------------------------------------------------------------------------------|------|
| 1 and a | Profile Home Edit Profile Change Password Applications - My Groups User Roles                |      |
| S.      | Approved Applications Applications that use your Earthdata Login profile for authentication. |      |
| a do    | Earthdata Feedback Module                                                                    | 1200 |
|         | URS Client Test App                                                                          |      |
|         | Earthdata Code Collaborative (SIT)                                                           | -    |
|         | Earthdata Core Site                                                                          |      |
|         | jira-SIT Ø                                                                                   |      |
| Feedb   | Confluence - SIT 0                                                                           |      |
| ack     | Test_401 C O                                                                                 |      |
|         | URS4_EDF_OPENDAP C 3                                                                         |      |
|         | Metadata Management Tool Testing 0                                                           |      |
|         | Restricted API app                                                                           |      |
|         | Test ESA and MERIS EULAs                                                                     |      |
|         | Earthdata Search SIT (new)                                                                   |      |
|         | CMR SSO APP for EDL in SIT                                                                   |      |
|         | APPROVE MORE APPLICATIONS                                                                    |      |

Clicking on that will take you to the application search page:

| earth <b>data</b> | Find a DAAC •                                                                 | <b>Q</b> Feedback | 0         |
|-------------------|-------------------------------------------------------------------------------|-------------------|-----------|
| 300               |                                                                               |                   |           |
| SE S              | EARTHDATA LOGIN My Profile Admin Page @ Sign Out                              |                   |           |
| - Ar              | 🛎 Srikanth <b>Davu</b>                                                        |                   |           |
| Color-            | Profile Home Edit Profile Change Password Applications - My Groups User Roles |                   | All and a |
| 30                | Approve Applications                                                          | *                 |           |
| 25                | testapp                                                                       |                   |           |
| 86 6 <b>8</b> 39  | Please use the links to review and approve these applications.                |                   |           |
| Feedba            | 508-compliant Earthdata discovery tool                                        |                   |           |
| ¢.                | O ASIPS HTTP Data Server         APPROVE                                      |                   |           |
|                   | O bamboo_sit                                                                  |                   |           |
|                   | O test APPROVE                                                                |                   |           |
|                   | Brian's cool new urs4 app     APPROVE                                         |                   |           |
|                   | O catalinotest APPROVE                                                        |                   |           |
|                   | C Conduit (local)                                                             |                   |           |
|                   | O Auth Demo Application APPROVE                                               |                   |           |
|                   | Earthdata Feedback Module (local)                                             |                   |           |

Enter the application name or a keyword for the application, and click on the green 'SEARCH' button. You will be presented with a list of applications matching your search. Note that applications you have already approved will not show up.

| 🥶 EARTH <b>DATA</b> | Find a DAAC •                                                                        | Feedback | 0     |
|---------------------|--------------------------------------------------------------------------------------|----------|-------|
| 1000                |                                                                                      |          |       |
|                     | EARTHDATA LOGIN My Profile Admin Page (+ Sign Out                                    |          |       |
|                     | 🛎 Srikanth <b>Davu</b>                                                               |          |       |
| inster-             | Profile Home Edit Profile Change Password Applications - My Groups User Roles        |          |       |
|                     | Approve Applications                                                                 |          | A. W. |
| Fa                  | Application Results                                                                  |          |       |
| e d ba ck           | Please use the links to review and approve these applications.                       |          |       |
|                     | Test Application     APPROVE                                                         |          |       |
|                     |                                                                                      |          |       |
|                     | For questions regarding the EOSDIS Earthdata Login, please contact Earthdata Support |          |       |
|                     | V4.87 Home Register Documentation NASA                                               |          |       |
|                     | NASA Official: Stephen Berrick                                                       |          |       |
|                     | (NAS)                                                                                |          |       |
|                     |                                                                                      |          |       |

Clicking on the button will present you with the authorization options like an End User License agreement or Custom user attributes for the application. This page only shows up for applications that are configured with a 'EULA' or 'Custom User Attributes'. Please provide the required information and click on the green 'AUTHORIZE' button!

| EARTHDATA | Find a DAXC -                                                                                                    |           |            |            | Seedback |
|-----------|----------------------------------------------------------------------------------------------------|-----------|------------|------------|----------|
| Č.        | earthdata login                                                                                                    | y Profile | Admin Page | 🕞 Sign Out |          |
| ST.       | Test Application in SIT to check oauth2                                                                                                    |           |            |            |          |
| 25        | Authorize Application                                                                                                    |           |            |            |          |
| J A       | Please provide the following information to be able to authorize and use the application.                                                                |           |            |            |          |
| SO        | TestValue                                                                                                    |           |            |            |          |
|           | Application Administrators may send out occasional emails notifying users about application updates or alerts. 🛛 Yes, I would like to be notifi          | ied.      |            |            |          |
|           | End User License Agreement Please review the End User License Agreement below. You must accept the terms and conditions in order to use the application. |           |            |            |          |
|           | test                                                                                                    |           |            |            |          |
|           | Laurea to the terms of End Liser Lisense Aureement                                                                                                    |           |            |            |          |
|           | Plase select the checkbox to Authorize)                                                                                                    |           |            |            |          |
|           | AUTHORIZE NO THANKS                                                                                                    |           |            |            |          |

You will be redirected back to Authorized Applications page as shown below and the authorized application will show up in the list of approved applications.

| and the second second | earthdata login                                                                     | My Profile Admin Page 😝 Sign Out |        |
|-----------------------|-------------------------------------------------------------------------------------|----------------------------------|--------|
|                       | Application 'testapp' has been added to your applications                           |                                  | R. 192 |
|                       | 🛔 Srikanth <b>Davu</b>                                                              |                                  |        |
|                       | Profile Home Edit Profile Change Password Applications + My Groups User Roles       |                                  |        |
|                       |                                                                                     |                                  |        |
|                       | Approved Applications                                                               |                                  | 1      |
| 0                     | Applications that use your Earthdata Login profile for authentication.              |                                  |        |
|                       | Earthdata Feedback Module                                                           | 0                                | 16279  |
|                       | URS Client Test App                                                                 | 8.0                              |        |
|                       | Earthdata Code Collaborative (SIT)                                                  | 0                                |        |
|                       | Earthdata Core Site                                                                 | 0                                |        |
|                       | Jira - SIT                                                                          | 0                                |        |
|                       | Confluence - SIT                                                                    | 0                                |        |
|                       | Test_401                                                                            | <b>B O</b>                       |        |
|                       | URS4_EDF_OPENDAP                                                                    | B.0                              |        |
|                       | Metadata Management Tool Testing                                                    | Ø                                |        |
|                       | Restricted API app                                                                  | <b> 0</b>                        |        |
|                       | Test ESA and MERIS EULAs                                                            | 2 O                              |        |
|                       | Earthdata Search SIT (new)                                                          | C •                              |        |
|                       | CMR SSO APP for EDL In SIT                                                          | ø                                |        |
|                       | Test Application                                                                    | C 🏭 O                            |        |
|                       | APPROVE MORE APPLICATIONS                                                           |                                  |        |
|                       |                                                                                     |                                  |        |
|                       |                                                                                     |                                  |        |
|                       | run quesouris regioni gine Costo La numa tugar, prese curria cu <u>sta substant</u> |                                  |        |
|                       | NASA Official: Stephen Berrick                                                      |                                  |        |
|                       |                                                                                     |                                  |        |
|                       | N334                                                                                |                                  |        |
|                       |                                                                                     |                                  |        |